## Wireless

# **Vibration Diagnostic Device**

### 管理软件版本 1.1.3.2

本次版本升级,可以针对原有已安装管理软件的升级,也可以直接安装新版本。请根据各自的需求,在NSK网站上下载进行安装。 已有软件升级请下载:升级包Vibro-Data Manager VerUp.1.1.3.2 新安装软件请下载:安装包

- 1.入手 Zip 文件 ...... 1
- 3. 从 Android 手机/平板传输数据 ...... 4
- 4.从 PC 传输到 Android 手机/平板据 ...... 6
- 1. 入手 Zip 文件
  - (1)入手 Zip 文件

请从以下中国 NSK 网站下载。

https://www.nsk.com.cn/products/wirelessVibrationDiagnosticDevice/

- 2. 在计算机上安装升级包
  - (1) 把 zip 文件(「Vibro-Data Manager VerUp (1.1.3.2).zip」)保存在装有管理软件的电脑里。

| Ar fabre and and a start                                                                                                    |                                                                                               |                                  |                                                                                                    |            |
|----------------------------------------------------------------------------------------------------|-----------------------------------------------------------------------------------------------|----------------------------------|----------------------------------------------------------------------------------------------------|------------|
| 大日 主贝 共享                                                                                                    | 查習                                                                                            |                                  |                                                                                                    | ~ <b>(</b> |
| 1 预洗给件<br>机器格 1 详细信息密格                                                                                                    | <ul> <li>顧 超大型标 ■ 大型标 22 中型标 ・</li> <li>※ 小型标 23 列表 ■: 洋滑信息 ・</li> <li>第 平純 第 内容 ・</li> </ul> | ■ 分類依据<br>推序方式<br>副 将所有列调整为合适的大小 | <ul> <li>□ 项目复近様</li> <li>□ 文仲/·黑名</li> <li>□ 及仲/·黑名</li> <li>□ 西切</li> <li>□ 換職的項目 所近項目</li> </ul> | 1          |
| 劉格                                                                                                    | 布局                                                                                            | 当前视频                             | 显示/商业                                                                                               |            |
| · · T 📙 > A10                                                                                                    | 0 » A10软件 » A10软件更新 » 管理软件1                                                                   | .1.3.2 ~ 0                       | , 戶 在管理软件1.1.3.2 中國                                                                                 | Σ.         |
| <ul> <li>魚周 が</li> <li>下取 が</li> <li>ア取 が</li> <li>ア取 が</li> <li>ア取 が</li> <li>996</li> <li>A10送来のデー・</li> <li>D-Viba10×(-5)</li> <li>管理総(年1.1.2.2</li> <li>OneDrive</li> <li>点の自然</li> <li>30 対象</li> <li>取扱</li> <li>アレ</li> </ul> |                                                                                               |                                  |                                                                                                    |            |

### (2) 解压文件。

| 🔜 I 🕑 🔜 = I                                                                                                    | 摄取                                                           | 管理软件1.1.3.2                              | - 🗆 🗙   |
|----------------------------------------------------------------------------------------------------|--------------------------------------------------------------|------------------------------------------|---------|
| 文件 主页 共享                                                                                                    | 直看 压缩的文件夹工                                                   | E.                                       | 0       |
| ● □ 预洗整件<br>导航器格<br>□ 洋细信思数格<br>密格                                                                                            | ■ 超大器标 ■ 大型标<br>器 小型标<br>器 小型标<br>器 列表<br>計 平铺<br>面 内容<br>布局 | 日 学 御信                                   |         |
| ← → ~ ↑                                                                                                    | 10 » A10软件 » A10软件                                           | 歴 → 普理软件1.1.3.2 → 0 ○ ○ 在 管理软件1.1.3.2 中陸 | R       |
| ★ 使我時间 ● た気 # ● 下気 # ● 下気 # ● ひち # ● 996 ● A10総界のデー: ● D-VibA10/(-s) ● 営業が伴1.12.2 ● OneDrive ■ 此規結 ● 30万金 ■ 近然 ■ 近然 ■ 図片 ※ 数件 | <sup>™</sup> Vibro-Data Manage                               | VerUp(1.1.3.2).zip                       |         |
| 2 个项目 西中 1 个项目                                                                                                    | 32.0 MB                                                      |                                          | B== 100 |

- (3)把购买设备时配套的「管理软件用 USB」连接电脑。
- (4) 打开桌面的 Vibro-Data Manager(1.1.3.2)文件夹、双击启动安装 「Vibro-Data Manager\_Setup.exe」

| 🔜   🔁 🛄 =   Setup                                                           |                                                                                                    |                                          |                                         | - 0 ×         |
|-----------------------------------------------------------------------------|----------------------------------------------------------------------------------------------------|------------------------------------------|-----------------------------------------|---------------|
| 文件         主页         共享           □ 预选窗桥           和歌歌格           □ 详细信息窗格 | 2 日<br>画 超大型版 画 大型版 説 中型版<br>※ 小型版 画 大型版 説 中型版<br>計 伊信思<br>2 日<br>2 日<br>2 日<br>2 日<br>2 日<br>2 日<br>2 日<br>2 日                                                                                                    | 分如故靈。<br>   」 版加列 -<br>   一 將所有列词整为合适的大小 | □ 求目发远框<br>図 文件扩展名<br>降磁<br>図 操動效用 所述項目 | ~<br>[]<br>酒硕 |
| 盤格                                                                          | 布局                                                                                                    | 当前视频                                     | 皇示/韓華                                   |               |
|                                                                             | ro-Data Manager VerUp(1.1.3.2) > Ver.1.1.3.2 > S<br>in<br>Dongle.DLL<br>DotNetZip.dll<br>Update 53.zip<br>Update 64.zip<br>Ver.redist.x64.exe<br>Nov.redist.x64.exe<br>Nov.redist.x64.exe<br>Nov.redist.x64.exe<br>Nov.redist.x64.exe | rtup v Ö                                 | ン 在 Setup 中國第                           |               |
| 9 个项目                                                                       |                                                                                                    |                                          |                                         | [1:: <b>x</b> |

5) 点击「确定」. 完成管理软件升级。

| -   2 -                                                                                                    | 管理                                                                                                    | Setup                          |                                                |                                             | - D ×          |
|----------------------------------------------------------------------------------------------------|----------------------------------------------------------------------------------------------------|--------------------------------|------------------------------------------------|---------------------------------------------|----------------|
| 文件 主页 共享                                                                                                    | 直看 应用程序]                                                                                                    | а.<br>Д                        |                                                |                                             | ^              |
| ● 頭頭瘤格<br>导動電格<br>■ 详细信号套格                                                                                                  | ■ 撥大器伝 ■ 大器<br>3000 小朋标 100 列号<br>目1 平純 1000 内容                                                                            | AS KR 中国伝 -<br>日 日:洋培信息 -<br>F | ■ 分類依据・<br>推序方式 ■ 添加列 -<br>副 将所有列调整力合适的        | □ 项目发达框<br>☑ 文件扩展名<br>海廠<br>大小 ☑ 操廠的项目 所选项目 | <u>5</u><br>运项 |
| 堂格                                                                                                    | 布                                                                                                    | 周                              | 当前视频                                           | 显示/隐藏                                       |                |
| ← → ~ ↑                                                                                                    | bro-Data Manager Ve                                                                                                    | rUp(1.1.3.2) > ver.1           |                                                | の<br>の<br>定<br>Setup 中間                     | R              |
| ■ 風田 *<br>● 下数 *<br>● 文地 *<br>■ 四片 *<br>■ 四片 *<br>■ 102県のディ<br>■ 管理公件載単20<br>● OneDrive<br>■ 北电職<br>■ 30 対象<br>■ 読成<br>■ 同日 | 한 Donyle DLL<br>한 DotNetZpdll<br>U DotNetZpdll<br>U DotAct 54.25<br>행약 creditations<br>행약 creditations<br>당 Vibro-Data Mar | s<br>oger Update(1.1.3.2       | Vibro-Data Manager U<br>Vibro-Data Manager ven | ipdate X<br>sion upgrade is complete.       |                |
| ☆ 文档<br>9 个项目 西中 1 个项目                                                                                                    | 15.5 KB                                                                                                    |                                |                                                |                                             | Bit            |

Copyright ©NSK Ltd. All Rights Reserved

(6) 此时桌面有快捷文件夹「Device\_Data」(如没有,可启动管理软件 Vibro-Data Manager 后, 自动生成快捷文件夹「Device\_Data」)

| Janagous            |  |
|---------------------|--|
| di eles             |  |
|                     |  |
| des-Star<br>Managor |  |
|                     |  |
|                     |  |
|                     |  |

(7) 打开管理软件后可确认是否升级成功(确认版本信息为1.1.3.2)

| Vibro-Data Manager |                                                                                                    | 0 | $\times$ |
|--------------------|----------------------------------------------------------------------------------------------------|---|----------|
| 1                  |                                                                                                    |   |          |
| 数据管理 发送/接收 违项      |                                                                                                    |   |          |
| 版本 语言选择 中文         |                                                                                                    |   |          |
|                    | X3#     X3#     X3#     X3#     X3#     X3#     X3#     X4#     X4# |   |          |

#### 3. 从 Android 手机/平板传输数据

(1) Android 手机/平板用数据线连接 PC, 这时,选择 Android 手机/平板的[USB 设定]为[文件传输]模式.

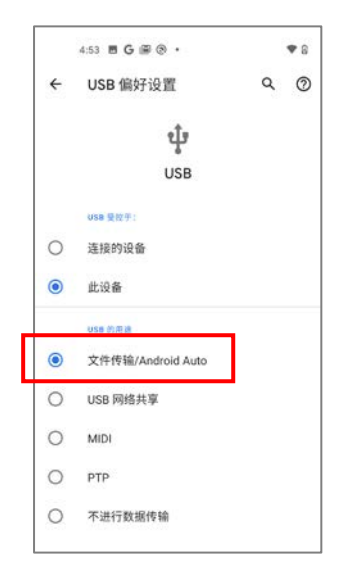

(2) 从 PC 端使用 Android 手机/平饭电脑又件 .

从电脑→\Android 手机/平板电脑\内部存储\Android\data 下面文件,

「com.nsk.jp.android.v.2020.acousnavi4a10」, 放置在电脑桌面上快捷文件夹「Device\_Data」的里面.

| 📘 🗹 📜 🔻 🛛 data                                                 |                                            |                                    | -                                           |
|----------------------------------------------------------------|--------------------------------------------|------------------------------------|---------------------------------------------|
| 文件 主页 共享 道                                                     | 「                                          |                                    |                                             |
| ← → → ↑ 🖡 > 此电脑                                                | i > Pixel 4a > 内部共有ストレージ > Android         | > data                             | ✓ ひ 提案*data*                                |
| ▶ 下载 オ ^<br>№ 文档 オ<br>▶ 図片 オ                                   | com.android.chrome                         | com.android.vending                | com.google.android.apps<br>.docs            |
| 20200722 20210806                                              | com.google.android.apps<br>.maps           | com.google.android.apps<br>.photos | com.google.android.apps<br>.youtube.music   |
| 📕 kanri<br>📕 kanri2                                            | com.google.android.gm                      | com.google.android.gms             | com.google.android.goo<br>glequicksearchbox |
| <ul> <li>▲ OneDrive</li> <li>● 此电脑</li> <li>● 3D 对象</li> </ul> | com.google.android.input<br>method.latin   | com.google.android.vide<br>os      | com.google.android.yout<br>ube              |
| 】 Pixel 4a<br>■ 税類<br>■ 税類                                     | com.nsk.jp.android.v2020.<br>acousnavi4a10 | NOMEDIA 文件<br>0 字节                 |                                             |
| 12 文档                                                          |                                            | -                                  |                                             |

| 📕 🛛 😕 = 🗍 Device Dati |                                        |                  |           |     |     | 174             | × |
|-----------------------|----------------------------------------|------------------|-----------|-----|-----|-----------------|---|
|                       | Windows (C) → NSK → Vibro-Data Manaper | r → Device Data  |           |     | × 0 | Device Data@MRT | , |
| ● ダウンロード メ ^          | 6//                                    | 更新日時             | 12.28     | サイズ |     |                 |   |
| אינאבאל 😭             | com.nsk.jp.android.v2020.acousnavi4a10 | 2021/08/06 10:07 | ファイルフォルター |     |     |                 |   |
| こ ビクチャー・オー            |                                        |                  |           |     |     |                 |   |
| 20200722              |                                        |                  |           |     |     |                 |   |
| 20210800              |                                        |                  |           |     |     |                 |   |
| kann2                 |                                        |                  |           |     |     |                 |   |
| OneDrive              |                                        |                  |           |     |     |                 |   |
| De PC                 |                                        |                  |           |     |     |                 |   |
| 5 3D オブジェクト           |                                        |                  |           |     |     |                 |   |
| Pixel 4a              |                                        |                  |           |     |     |                 |   |
| 🏮 ダウンロード              |                                        |                  |           |     |     |                 |   |
| 🚡 デスクトップ              |                                        |                  |           |     |     |                 |   |
| ドキュメント                |                                        |                  |           |     |     |                 |   |
| ▶ ピクチャ                |                                        |                  |           |     |     |                 |   |
| 雇 ビデオ                 |                                        |                  |           |     |     |                 |   |
| ▶ ミュージック              |                                        |                  |           |     |     |                 |   |
| Windows (C)           |                                        |                  |           |     |     |                 |   |

(3) 启动管理管理软件「Vibro-Data\_Manager」.选择「发送/接收」,点击「接收」.

| Vibro-Data Manager |             |           |       |      |               |
|--------------------|-------------|-----------|-------|------|---------------|
|                    |             |           |       |      |               |
|                    | 11-1-11- XH |           |       |      |               |
| 数据管理 发送            | /按权 迟坝      | 1         |       |      |               |
|                    |             |           |       |      |               |
| 42324              | +xxuk7      | 业训练工作学习社会 | 百二十三月 | 巡回沿署 | <b>备</b> 召 约片 |
| 反达                 | 按收          | ナリビバリン王   | 日初则重  | 心回反直 | NHTU          |
|                    |             |           |       |      |               |
| 发送/接收              |             | -         | 设置    |      | 终端管理          |
| ▲机器                |             |           |       |      |               |
| Plant1             | 机器          |           |       |      |               |
| ▷ PC-A-PL1         | 1/ 644      |           |       |      |               |
| ▷ PC-B-PL1         |             |           |       |      |               |
| ▷ 検証               | 大分割         | き (成套机器)  |       |      |               |
| Pixel4a PL-A       | Plant       | 1         |       |      |               |
| ▷ Pixel            | PC-A        | -PL1      |       |      |               |
|                    | PC-B-       | PL1       |       |      |               |
|                    | 検証          |           |       |      |               |
|                    | Pixel4      | a PL-A    |       |      |               |
|                    | Pixel       |           |       |      |               |
|                    |             |           |       |      |               |
|                    |             |           |       |      |               |
|                    |             |           |       |      |               |
|                    |             |           |       |      |               |
|                    |             |           |       |      |               |

(4) 显示「接收测量数据」对话框.选择「Windows PC」,点击「接收测量数据」.

| 3 接收测量数据 |    |            |          |
|----------|----|------------|----------|
| Android  | 终端 | Windows PC | ○ USB存储器 |
| 同步终端选择   |    | 同步终端名称     |          |
|          | ł  | e收测量数据     | 取消       |

(5) 数据接收处理完成后,点击「确定」.

| 确认        | $\times$ |
|-----------|----------|
| 数据接收处理完成。 |          |
| 确定        |          |

#### 4. 往 Android 手机/平板电脑的送信

在管理软件作成的「自动测量条件」或「巡检路径」往 Android 手机/平板电脑送信 . 本次操作 ,请在「3. 从 Android 手机/平板电脑收信」完成后实施 .

| 🖳 Vibro-Data Manager                                                      |      |                                                                                   |      |      |        |   |
|---------------------------------------------------------------------------|------|-----------------------------------------------------------------------------------|------|------|--------|---|
|                                                                           |      |                                                                                   |      |      |        |   |
|                                                                           | 送/接收 | 选项                                                                                |      |      |        |   |
|                                                                           |      |                                                                                   |      |      |        | 1 |
| 安洋                                                                        | 按收   | <b>半川紙林石/住</b>                                                                    | 白动测导 | 巡回沿署 | 解釋新    |   |
| 2006                                                                      | Jænx | 7-9001/07/EE                                                                      |      |      | 70+ KK |   |
| 发送/接吻                                                                     | ζ    |                                                                                   | 设置   |      | 终端管理   |   |
| ▷ Plant1<br>▷ PC-A-PL1<br>▷ PC-B-PL1<br>▷ 枝証<br>▷ Pixel4a PL-A<br>▷ Pixel |      | 机器<br>大分类 (成套机器)<br>Plant1<br>PC-A-PL1<br>PC-B-PL1<br>検証<br>Pixel4a PL-A<br>Pixel |      |      |        |   |

(1) 启动管理软件「Vibro-Data\_Manager」.选择「发送/接收」,点击「发送」.

(2) 显示 「发送设置信息」的对话窗口,选择 「Windows PC」,点击 「自动测量条件选择」,选择希望往 Android 手机/平板电脑的送信信息,点击 「自动测量条件送信」.

| 发送设置信息      |         |            |        | × |
|-------------|---------|------------|--------|---|
| ○ Android终端 |         | Windows PC |        |   |
| 同步终端选择      | 同步终端名称  |            |        |   |
| 自动测量条件选择    | 择自动模式条件 |            | 巡回ルートA |   |
| 自动测量条件发送 取消 |         |            |        |   |

- (3) 用数据线把 Android 手机/平板电脑连接 P C . 这时、请确认 Android 手机/平板电脑的「USB 设置」 是否是「文件传输」模式。
- (4) 删除资源管理器→\Android 手机/平板电脑\内部存储 Android\data 下面文件 「com.nsk.jp.android.v.2020.acousnavi4a10」.
- (5) 复制桌面的「Device\_Data」文件「com.nsk.jp.android.v.2020.acousnavi4a10」, 粘贴在\Android 手机/平板电脑\内部存储 Android\data 下面.
- (6) Android 手机/平板电脑送信完成.